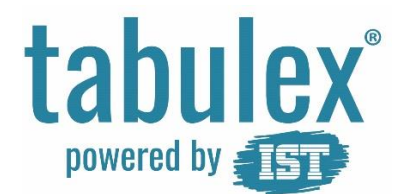

## Trin for trin – Forældrelogin – Opret og rediger profil

## Målgruppe

Denne trin for trin henvender sig til dig, der har børn på en skole, der benytter TEA.

## Baggrund

Du skal oprette et login eller redigere din profil

## Vejledning

| 1. | Åben en internetbrowser og gå på<br><u>https://foraeldre.tabulex.net</u> .<br>Log ind med NemID. | Tabulex forælder login   Vælg log-in   NEM ID NemLog-in   Vælg log-in                                                                                                    |
|----|--------------------------------------------------------------------------------------------------|----------------------------------------------------------------------------------------------------|
| 2. | Du kan oprette et forældre login, hvis ikke du<br>ønsker at anvende NemID.                       | Klik på "Profil".<br>Forældre<br>Forældre<br>Fravær<br>Profil<br>Logud<br>Hjælp                                                                                                    |
| 3. | Vælg et brugernavn og en adgangskode.                                                            | Er det valgte brugernavn optaget, får du beskeden<br>"Brugernavnet er ikke ledigt!". Vælg da et andet<br>brugernavn.<br>Adgangskoden skal være på mindst otte tegn og<br>indeholde et stort og et lille bogstav samt et tal. |

|    |                                                                      | Profil<br>Her kan du oprette et forældre<br>login, hvis ikke du ønsker at<br>anvende NemID.<br>Brugernavn<br>Brugernavn<br>Brugernavnet er ikke ledig!<br>Adgangskode<br>Gentag adgangskode     |
|----|----------------------------------------------------------------------|----------------------------------------------------------------------------------------------------|
| 4. | Log ind med Tabulex forældre login.                                  | Tabulex forælder login   Vælg log-in   NEM ID NemLog-in   Vælg log-in                                                                                                    |
| 5. | Glemt brugernavn og/eller adgangskode til<br>Tabulex forældre login. | Har du glemt dit brugernavn og/eller din adgangskode til<br>Tabulex forældre login, skal du logge ind med NemID og<br>redigere din profil.<br>Forældre<br>Forældre<br>Fravær<br>Profil<br>Logud |